## ECDL SÚGÓ

## 70.FELADAT

- 1. G2-es cellába írandó: =SZUM(B2:F2) , majd lemásoljuk a képletet.
- 2. A B52-be írandó: =ÁTLAG(B2:B51) , majd lemásoljuk a képletet.
- 3. A I2-be írandó: **=MAX(B2:F2)/G2** , majd lemásoljuk a képletet, majd Formátum → Cellák → Szám fülön % formátumot beállítani.
- 4. K1-es cellába írandó képlet: =MAX(B2:B51;D2:D51;F2:F51), (A 3 külön álló területet egyesével, CTRL segítségével tudjuk a képletben kijelölni)
- 5. Kijelöljük az összetevők számadatit (*B*2:*F*51 tartományba), majd Formátum → Cellák → Szám fülön → Szám és 4 tizedes jeggyel.
- 6. Formátum  $\rightarrow$  Cellák  $\rightarrow$  Betűtípus fülön vagy a megfelelő **F** és **D** ikonokkal.
- 7. B oszlopba kattintunk, majd Beszúrás  $\rightarrow$  Oszlop.
- 8. Jelöljük ki az E11:F11 tartományt, majd kezdjük a diagramkészítést:
  - a. 1.lépés: Kör típus, majd Robbantott torta altípus
  - 2.lépés: "Adatsor" fülön "A kategória felirat"-nál adjuk meg az minták nevét tartalmazó cellák tartományát (E1:F1)

|    | A     | В          | С          | D          | E          | F          |   |
|----|-------|------------|------------|------------|------------|------------|---|
| 1  | Minta | Összetevő1 | Összetevő2 | Összetevő3 | Összetevő4 | Összetevő5 |   |
| 2  | 1     | 0,2905     | 0,5675     | 0,6870     | 0,5706     | 0,3946     | 2 |
| 3  | 2     | 0,2825     | 0,1151     | 0,0389     | 0,0400     | 0,4440     |   |
| 4  | 3     | 0,6800     | 0,4090     | 0,6715     | 0,1513     | 0,4912     | 2 |
| 5  | 4     | 0,6124     | 0,5491     | 0,0148     | 0,1133     | 0,4139     | 1 |
| 6  | 5     | 0,1998     | 0,6257     | 0,8540     | 0,5088     | 0,5645     | 2 |
| 7  | 6     | 0,8568     | 0,0022     | 0,4954     | 0,4144     | 0,5474     | 2 |
| 8  | 7     | 0,4910     | 0,3275     | 0,2493     | 0,7477     | 0,2814     | 2 |
| 9  | 8     | 0,2735     | 0,2250     | 0,5062     | 0,0126     | 0,8448     | 1 |
| 10 | 9     | 0,8995     | 0,5810     | 0,8897     | 0,1341     | 0,8429     | 3 |
| 11 | 10    | 0,3421     | 0,0787     | 0,5112     | 0,0482     | 0,5071     | 1 |
| 12 | 11    | 0,0006     | 0,2469     | 0,3559     | 0,5985     | 0,2864     | 1 |
| 13 | 12    | 0.9271     | 0.0693     | 0.1504     | 0.0696     | 0.4801     |   |

- c. 3.lépés: Címek fül → Diagramcím: "10-es minta" Feliratok fül → Százalékot bepipálni
- d. 4.lépés: objektumként itt
- Jelmagyarázatra dupla klikk, szegély nincs.
  Százalékos értékekre dupla klikk, "Betűtípus fülön" félkövér stílust beállítani
- 9. B2-es cellába írandó: =HA(C2\*D2\*E2\*F2\*G2<0,01;"+";"-"), majd lemásoljuk a képletet.
- 10. A1:E51 tartományt kijelöljük, másoljuk, új dokumentumot nyitunk *(fehér lapos ikon)*, majd oda beillesztjük, s azt elmentjük weblap formátumba.
- 11. "Szerkesztés, Visszavonás"
- 12. Fájl → Oldalbeállítás, "Oldal" fülön bejelöljük, hogy "legyen 1 oldal magas és 1 oldal széles"
- 13. Mentés

## 10-es minta

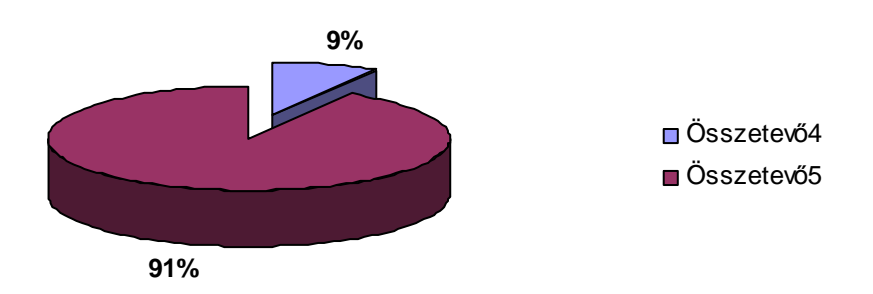